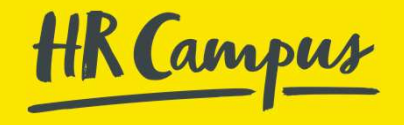

## SAP Concur

End User Manual

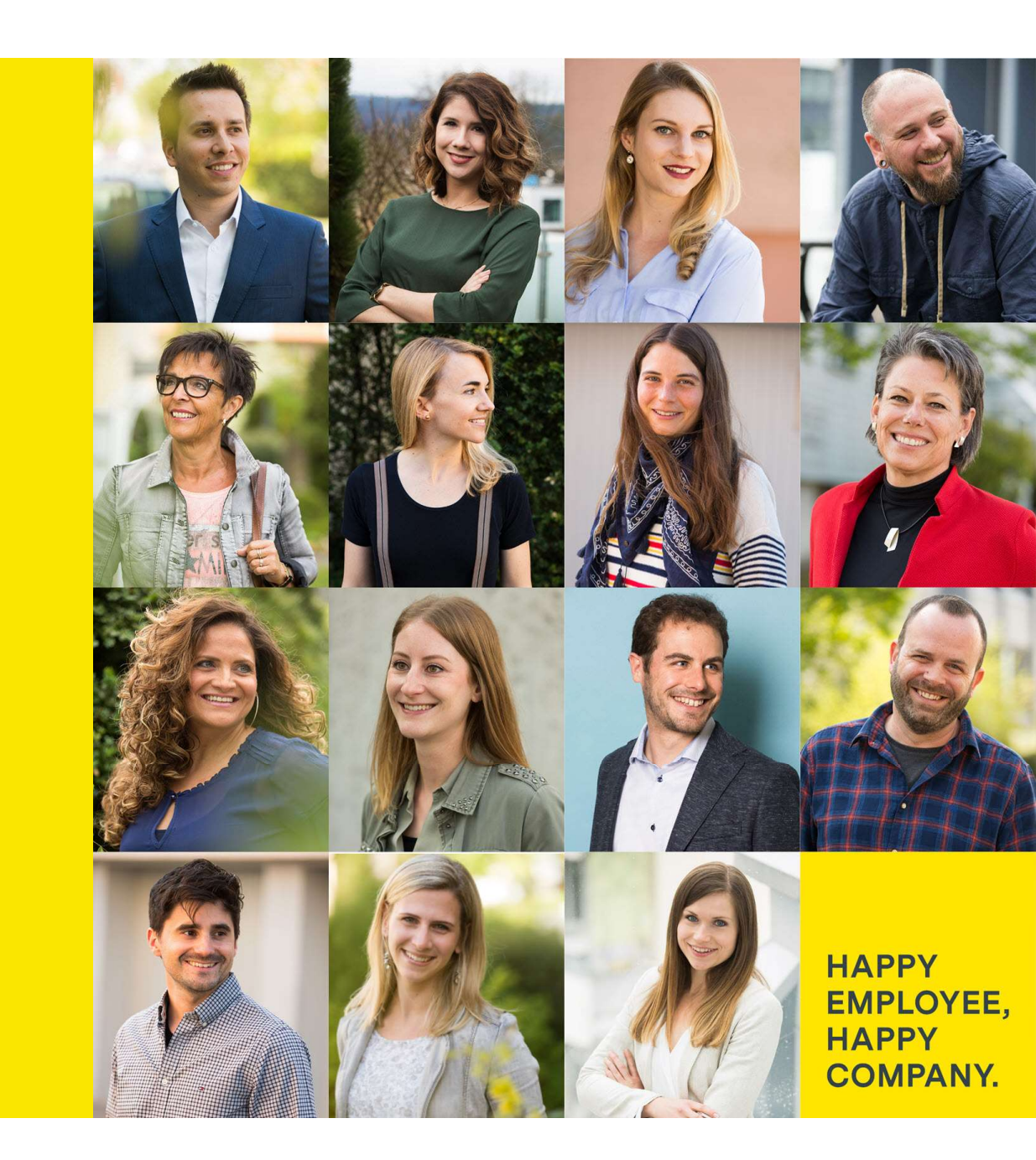

## Agenda

- General information
- Profile settings
- Expense
- Help
- Impressions of the mobile app

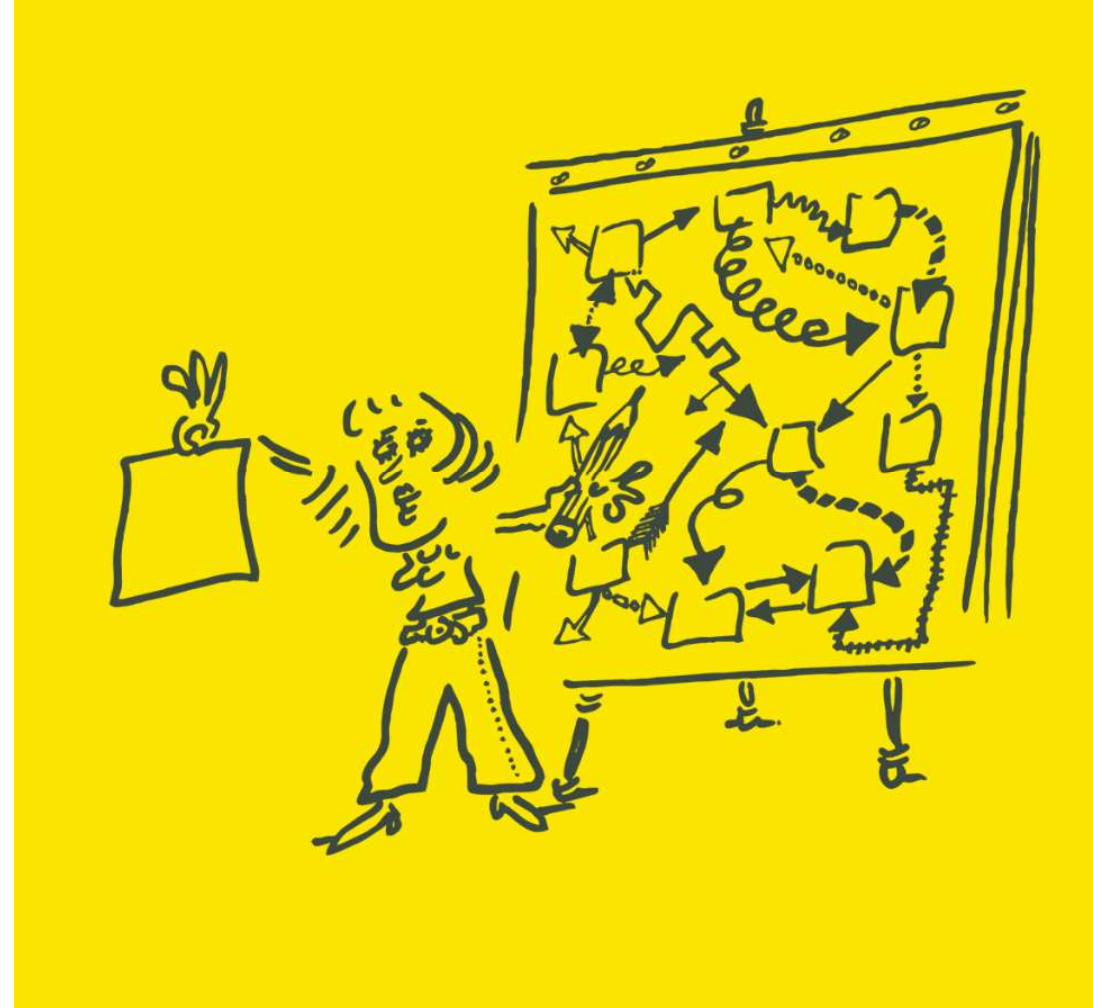

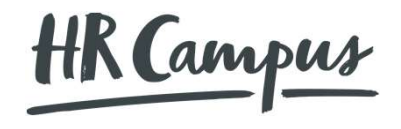

# General information

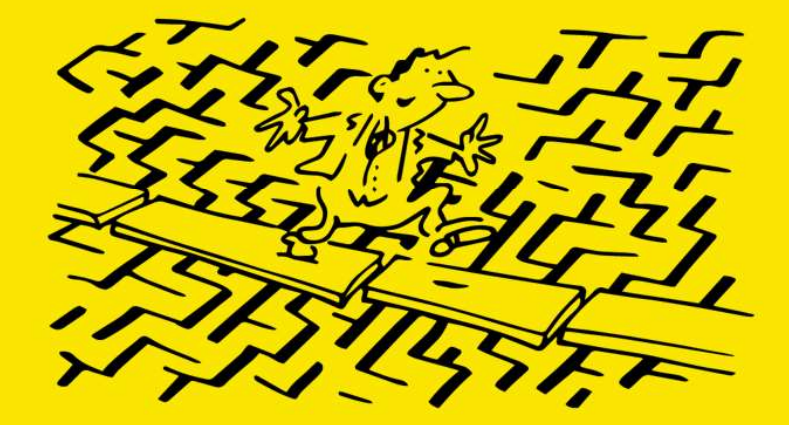

**General information** 

#### General information

- SAP Concur can be used via Computer (Browser) and with the SAP Concur mobile app.
- Expense reports should be submitted collectively at intervals of 4 weeks (independent of monthly limits). Please combine different expenses and trips into one report.
- Please notice the expense policy and make sure that every expense report is comply with regulations.
- SAP Concur combines all steps of a business trip on one platform. Your company may have not activated all modules. Besides this manual is based on a best-practice configuration, why your system may look different.

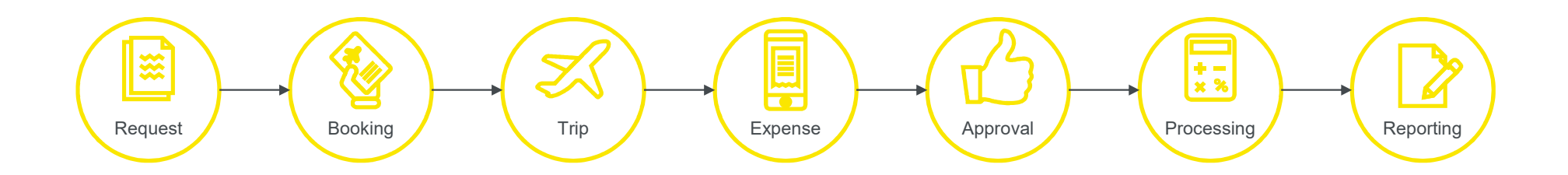

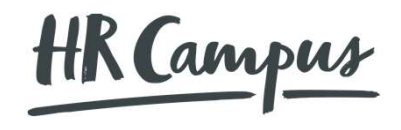

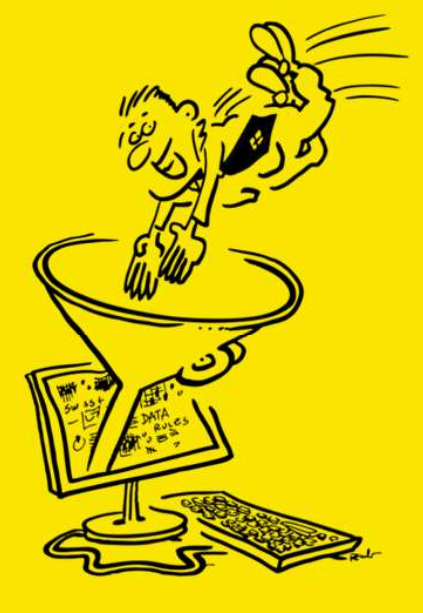

## Signing in to SAP Concur

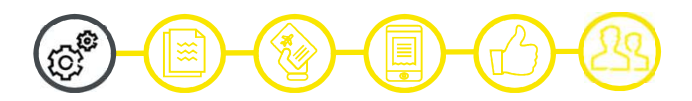

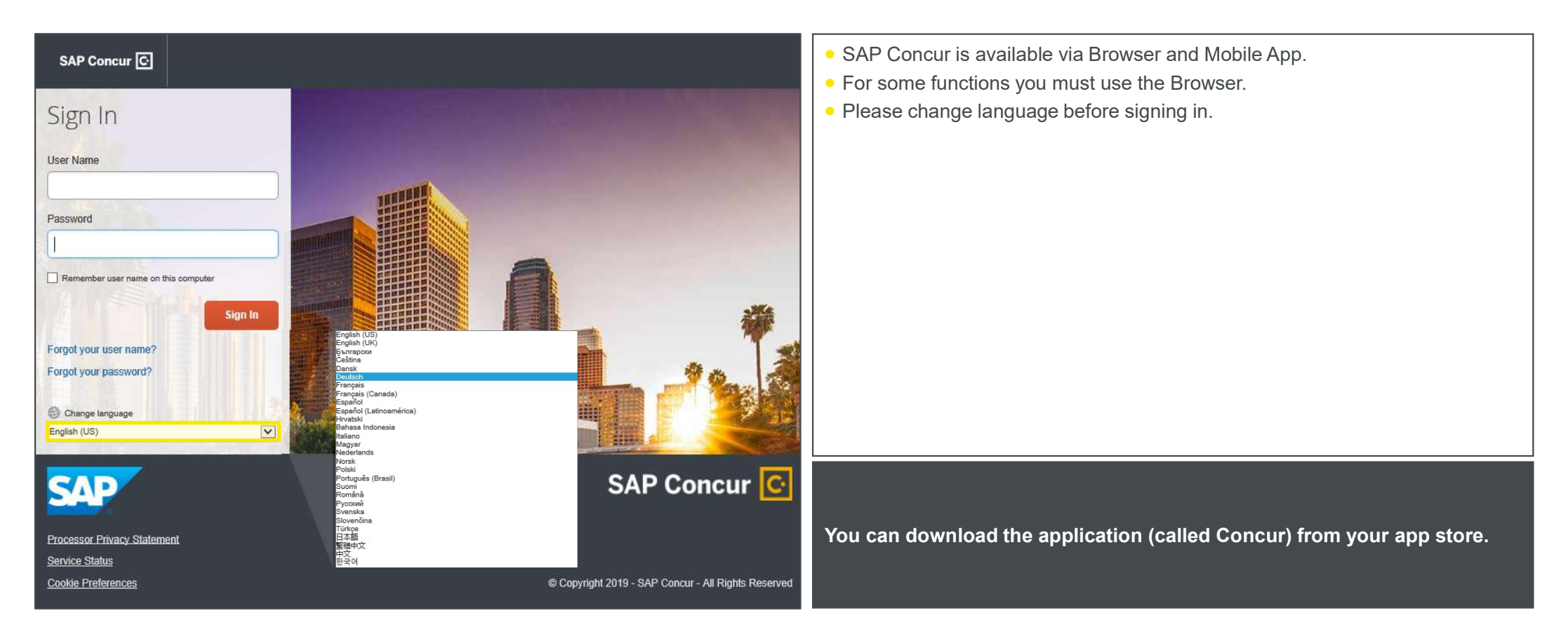

Further information: www.concurtraining.com - Learn the Basics, Getting Started, Logging on to SAP Concur

### Exploring the SAP Concur landing page

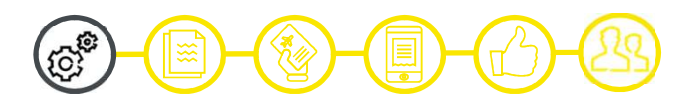

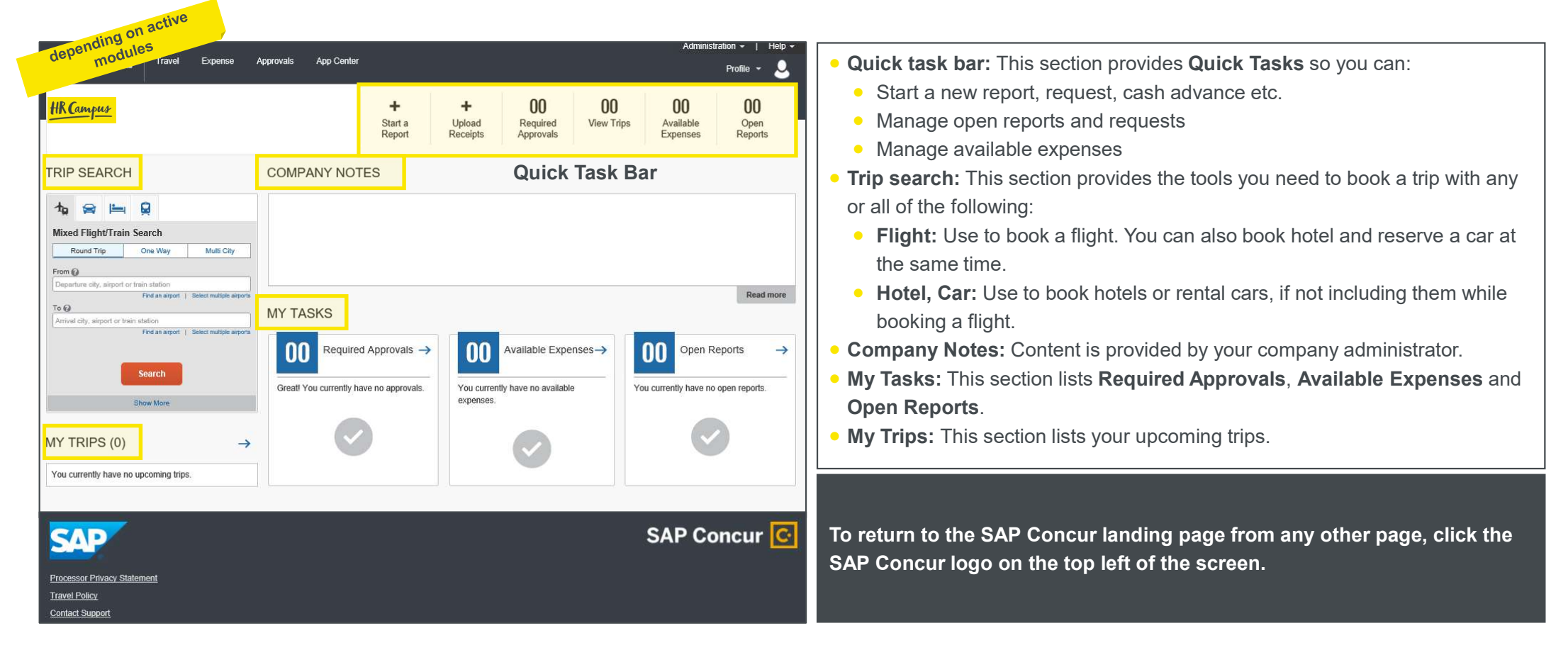

Further information: www.concurtraining.com - Learn the Basics, Getting Started, Exploring the SAP Concur Home Page

#### Updating your profile

| depending on ac<br>modules                                                                                                    | Administration +<br>Prof                                                                                                    | •   Help +<br>ile - Q                                                                                                    |                                                                                                    |                                         |
|----------------------------------------------------------------------------------------------------|----------------------------------------------------------------------------------------------------|----------------------------------------------------------------------------------------------------|----------------------------------------------------------------------------------------------------|-----------------------------------------|
| Acting as other user Choose a user Cancel                                                                                                    | SatSessen                                                                                                    | ~                                                                                                    |                                                                                                    |                                         |
| Prof<br>Your<br>Perss<br>Comp<br>Cont<br>Email<br>Emer<br>Credi<br>Trave<br>Trave<br>Trave<br>Trave<br>Emp<br>Expe<br>Expe<br>Expe<br>Expe<br>Expe<br>Expe<br>Expe<br>Exp | te Personal Information Information Si act Information Si act Information Si act Information Si act Information Si act Information Si act Information Si act Information Si act Information Si act Information Si act Information Si al Preferences Si and Si Settings Si and Si Settings Si and Si Settin | Change Password     System Settings     Co       Change Password     System Settings     Co       PCOFILE Options     Image: System Settings     Co       elect one of the following to customize your user profile<br>ersonal Information     Image: System Settings     Co       our one address and emergency contact information.     Image: System Settings     Co       our one address and emergency contact information.     Image: System Settings     Co       our can store your credit information here so you di<br>reenter It each time you purchase an item or service.     Image: System Settings     Co       ravel Profile Options<br>and or other employees.     Image: System Settings     Co     Image: System Settings       elegates are employees.     Image: System Settings     Image: System Settings     Image: System Settings       mapany Car;     Image: System Settings     Image: System Settings     Image: System Settings | Accur Mobile Registration 1 System Setti Which time 2or cock? When time 2or cock? When time 2or cock? When time 2or cock? When time 2or thew and enter expe and enter expe and and enter expe and and enter expe and and | Ings Ings Ings Ings Ings Ings Ings Ings |

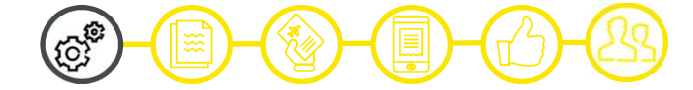

- Use the Profile Options to set or change your personal preferences. To avoid reentering personal and permanent information about yourself (phone number, contacts, credit card information etc.), complete your profile after logging onto SAP Concur for the first time and update it whenever your information changes. Your profile options include:
  - Approvers
  - Attendees
  - Bank Information
  - Car (company, personal)
  - Expense Delegates
  - Expense Preferences (email notifications)
  - Register for SAP Concur for Mobile
  - Travel preferences

If you are booking flights through SAP Concur, please make certain that the first, middle and last names shown in SAP Concur are identical to those on the photo identification that you will be presenting at the airport.

Function is not available on the mobile app.

Further information: www.concurtraining.com - Learn the Basics, Using Concur Expense, Updating Your Expense Profile

#### Assigning a travel arranger or expense delegate

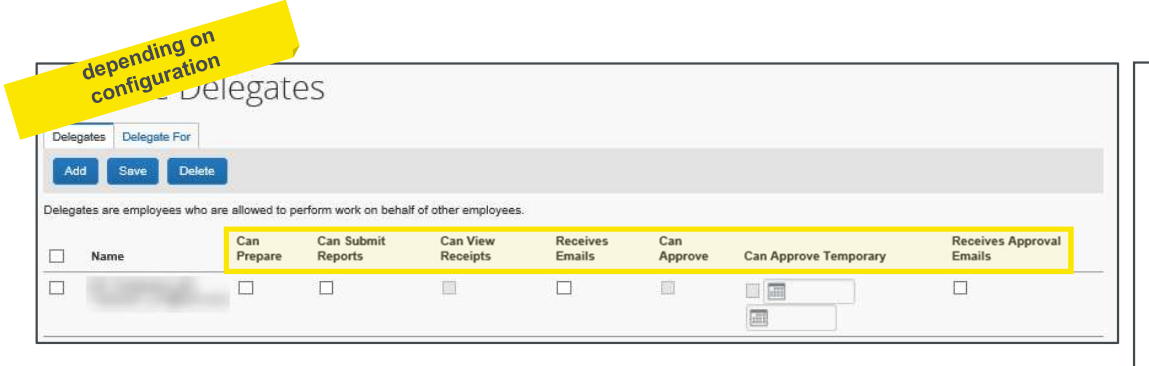

#### **Expense Delegates**

- Delegates are employees who are allowed to perform work on behalf of other employees. If you add a delegate you must select his permissions such as preparing reports, submitting reports etc.
- Your company may have deactivated some permissions.

#### **Assistants and Travel Arrangers**

Assistants and Travel Arrangers are allowed to perform travel functions. Click
 Add an Assistant to give someone this permission.

During your vacation, you can also allow someone temporary to approve on your behalf.

Function is not available on the mobile app.

#### Acting as a delegate

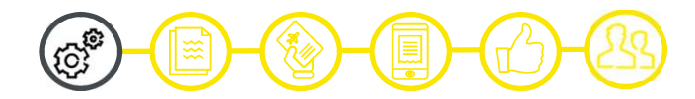

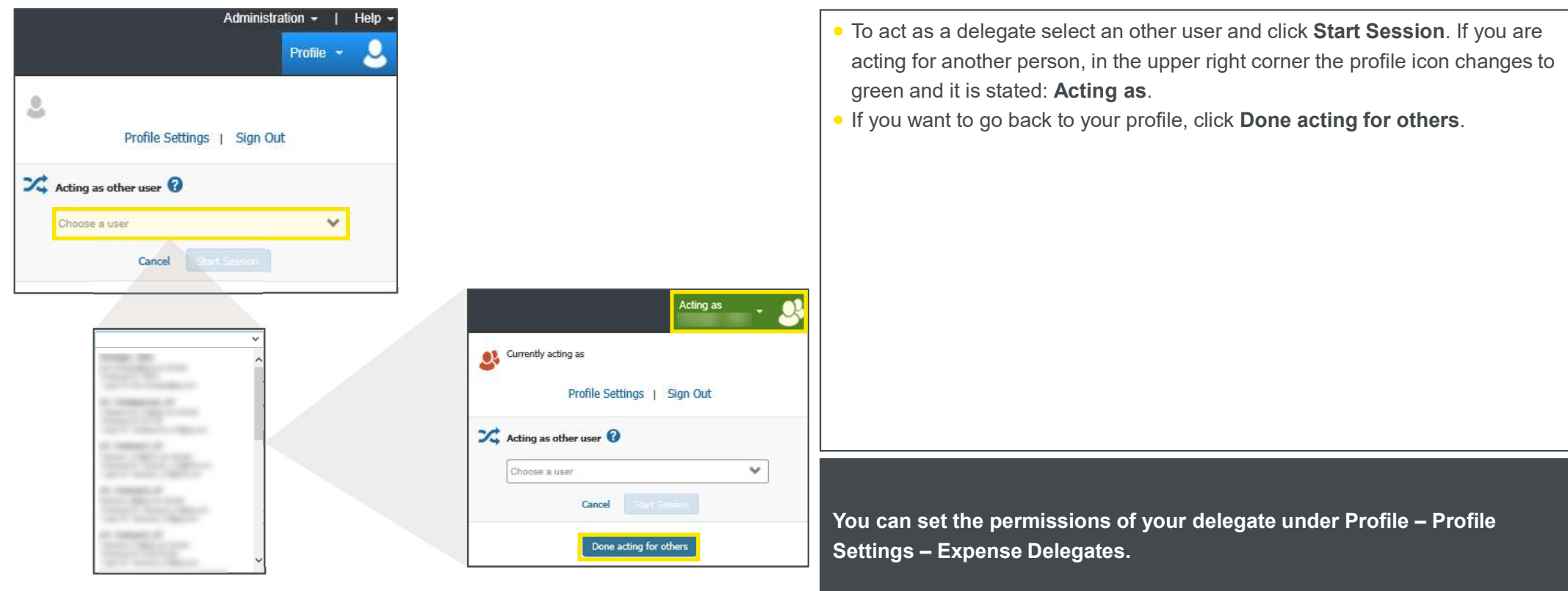

Function is not available on the mobile app.

Further information: www.concurtraining.com – Learn the Basics, Using Concur Expense, Acting as a Delegate

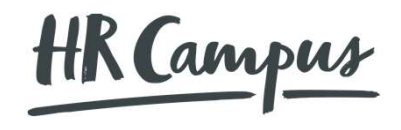

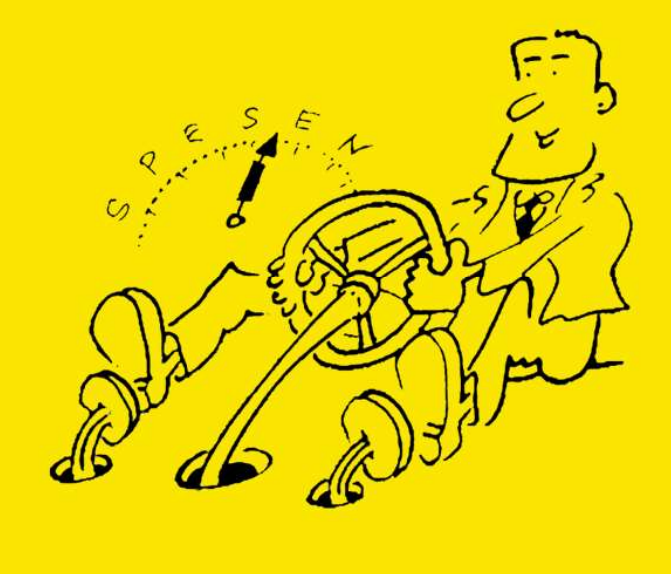

## Starting a new expense report

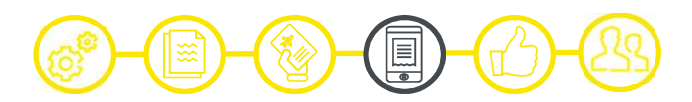

| SAP Concur C Reques | es Expense App Center |           |        | Support   Help +<br>Profile + | <ul> <li>To create a new expense report you have the following two options:</li> <li>On the SAP Concur landing page, on the Quick Task Bar, place your mouse pointer over New and then click Start a Report.</li> <li>From the Expense menu, click Manage Expenses, and then click the Create New Report title.</li> <li>Complete all required fields (marked red) and the optional fields customized by your company, as needed.</li> <li>Active Reports: This section provides some of your created reports.</li> <li>Available Expenses: All credit card transactions are listed in this section.</li> <li>Available Receipts: All uploaded and unused receipts are listed in this section – also the receipts you took a picture with your Mobile App. You have also the option of uploading a new receipt for later use.</li> </ul> |
|---------------------|-----------------------|-----------|--------|-------------------------------|----------------------------------------------------------------------------------------------------|
|                     | 1                     | 1         | Move 1 | Match Unmatch                 |                                                                                                    |
| Expense Detail      | Expense Type          | Source    | Date . | Amount                        | You can copy an expense and then update the expense details to guickly                                                                                                    |
| AVAILABLE RECEIPTS  | /                     | All Clear |        |                               | enter a new expense. Credit card information, e-receipts, mobile entry information and travel segments from the original expense are not copied                                                                                                    |
| [                   | <b>-</b>              |           |        |                               | to the new expense.                                                                                                    |

Further information: www.concurtraining.com – Learn the Basics, Using Concur Expense, Creating a New Expense Report

## Adding additional expenses to the report

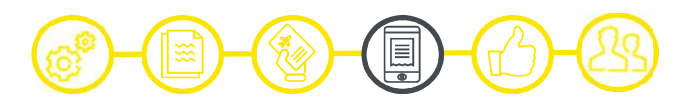

| Alerts:                    | 2                                   |                 |              |       |                  | ~            | • To add additional expenses to the report, click on <b>Add Expense</b> and than on                                                                                                |
|----------------------------|-------------------------------------|-----------------|--------------|-------|------------------|--------------|----------------------------------------------------------------------------------------------------|
| Test € 22<br>Not Submitted | 26.00                               |                 |              |       | More Actions 🔻 S | ubmit Report | <ul> <li>the appropriate expense type and complete all required fields (marked red).</li> <li>The warnings are marked with different colors / signs and described under</li> </ul> |
| Report Details 🔻           | Print  Manage Receipts              | Allegate        |              |       |                  |              | Alerts when something appears. The icon appears also next to the expense                                                                                                    |
| Add Expense                | Edit Delete Cop                     | Allocate        |              |       |                  |              | entry.                                                                                                    |
| Alerts                     | Receipt Payment Type                | Expense Type    | Vendor Deta  | ails  | Date 👻           | Requested    | <b>Report Details:</b> Under this tab, you can go back to your <b>Report Header</b> , see                                                                                          |
|                            | Cash                                | Daily Allowance | Bern, SWITZE | RLAND | 07/25/2019       | € 41.00      | the <b>Report Timeline</b> , the <b>Allocation Summary</b> or you can change                                                                                                    |
|                            | Cash                                | Daily Allowance | Bern, SWITZE | RLAND | 07/24/2019       | € 62.00      | something in your Travel Allowances.                                                                                                    |
|                            | Cash                                | Daily Allowance | Bern, SWITZE | RLAND | 07/23/2019       | € 62.00      |                                                                                                    |
|                            | Add Expense                         |                 | ×            | RLAND | 07/22/2019       | € 41.00      |                                                                                                    |
| • 0                        | 0 +                                 |                 |              | em    | 07/01/2019       | € 20.00      |                                                                                                    |
|                            | Available Expenses Create New Expen | se              |              |       |                  | € 226.00     |                                                                                                    |
|                            | Search for an expense type          |                 |              |       |                  |              |                                                                                                    |
|                            | ^01. Travel Expenses                |                 | ^            |       |                  |              |                                                                                                    |
|                            | ^ 02. Transportation                |                 |              |       |                  |              |                                                                                                    |
|                            | Airfare<br>Cor Pental               |                 |              |       |                  |              |                                                                                                    |
|                            | Parking                             |                 |              |       |                  |              | The second fields are the difference descendence of the second second second second second second second second                                                                    |
|                            | Personal Car Mileage                |                 |              |       |                  |              | The required fields may be different depending on the selected expense                                                                                                    |
|                            | Train                               |                 |              |       |                  |              | type. All required fields are always marked red.                                                                                                    |
|                            | ↑03. Meals                          |                 | J            |       |                  |              |                                                                                                    |
|                            |                                     |                 |              |       |                  |              |                                                                                                    |

Further information: www.concurtraining.com – Learn the Basics, Using Concur Expense, Creating a New Expense Report

#### Itemizing expenses

| New Expense                              |                                         |              | Amount                            | Itemized                | Remaining            |                   |
|------------------------------------------|-----------------------------------------|--------------|-----------------------------------|-------------------------|----------------------|-------------------|
| Details Itemiza                          | ations                                  |              | € 200.00                          | € 0.00                  | € 200.               | 00                |
| Allocate                                 | * Indicates re                          | quired field | New Itemization<br>Expense Type * |                         |                      |                   |
| Expense Type *                           |                                         |              | Hotel                             |                         |                      | ~                 |
| Hotel                                    |                                         | ~            |                                   |                         |                      |                   |
| Check-in Date *                          | Check-out Date *                        | Nights:      | Entry Type: Recurring It          | emization 🔻 07/         | 01/2019 - 07/02/2019 | (Nights: 1)       |
| 07/01/2019                               | 07/02/2019                              | 1            | Your hotel room rate was          |                         |                      | n 1967 - 97       |
| Transaction Date *                       | Vendor                                  |              | The Same E                        | very Night              | Not the              | Same              |
| 07/02/2019                               | Search for Vendor                       | ~            | Deser Data (ass                   |                         |                      |                   |
| City of Purchase *                       |                                         |              | night) *                          | Room Tax (per night) Ta | x 2 (per night)      | Tax 3 (per night) |
| 🕲 👻 München, Bavern                      |                                         |              | 175.00                            | 25                      |                      |                   |
| Amount * 200.00 Receipt Status * Receipt | Currency * Euro Invoice in Company Name | ~            |                                   |                         |                      |                   |
| Comment                                  |                                         |              | Amount                            | Itemized                |                      | Remaining         |
|                                          |                                         |              | € 200.00                          | € 200.00                | e                    | 0.00              |
| Cours European                           | d Another Consel                        | 11           | Create Itemizat                   | ion More Actions        |                      |                   |
| Save Expense Save and Ad                 | Cancer                                  |              | Date 🔺                            |                         | Expense Type         | Amoun             |
|                                          |                                         |              | 07/01/20                          | 19                      | Hotel Tax            | € 25              |
|                                          |                                         |              | 07/01/20                          | 19                      | Hotel                | € 175             |

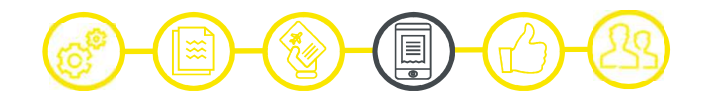

- Use the Itemizations tab to account for receipts that include both business and personal expenses or to ensure that each of your expenses is accounted correctly.
- To itemize an expense create the expense as usual and then click the Itemizations tab.
  - Select the expense type **Hotel** and add the room rate per night and room tax per night. If the hotel room rate was not the same every night click Not the Same.
  - After saving the itemization, the Total Amount, the amount Itemized, and the Remaining amount displays.
  - If there is a remaining amount that needs to be itemized (other charges, for example), the remaining amount is displayed in the **Remaining** field. Continue to itemize the amounts until the balance is 0.00.

Please make sure that the invoice is on your company's name. That is necessary that your company is allowed to reclaim tax for your hotel expense.

Further information: www.concurtraining.com - Learn the Basics, Using Concur Expense, Itemizing Nightly Lodging Expenses

### Adding attendees to a business meal

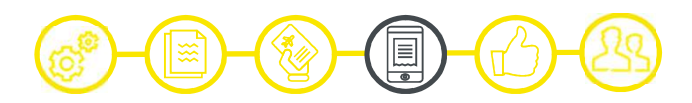

| Details Itemizations  Attendees (1)  Expense Type *  Business Meals (Attendees)  Transaction Date *  O7/01/2019  City of Purchase *   V  Payment Type *  Cash  Amount *  20.00 | * Indicates required field     Business Purpose    Currency *  Euro | <ul> <li>Some expenses, such as business meal expenses, require to add attendees to the expense.</li> <li>You can add attendees in several ways: <ul> <li>Recent Attendees – Select the check box next to the appropriate attendee.</li> <li>Attendees – Search for the Business Guest or Employee. If you need to create a new attendee, click Create New Attendee, complete the required fields, and then click Create Attendee.</li> <li>Attendee Groups – Select from your Favorites or My Team (these are configured in your profile settings).</li> </ul> </li> </ul> |
|----------------------------------------------------------------------------------------------------|---------------------------------------------------------------------|----------------------------------------------------------------------------------------------------|
| Receipt Status * Receipt                                                                                                    | Personal Expense (do not reimburse)                                 |                                                                                                    |
| Attendees<br>Business Meals (Attendees) € 20.00                                                                                                    | Add Attendees x                                                     | ×                                                                                                    |
| Attendees: 1 Add Remove Attendee Name Monroe, Marylin                                                                                                    | Image: Search Dytions     Image: Search Dytions                     | Attendee Count Amount<br>1 €2000 Your company determines the types of attendee you can choose from.                                                                                                    |

Further information: www.concurtraining.com – Learn the Basics, Using Concur Expense, Adding Attendees to a Business Meal

### Allocating expenses

▼ - (202) Einkauf

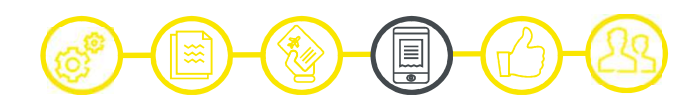

| Allocate<br>Expenses: 1 € 20.00                                                                                                    |                                                                            |                          | ×                                       | • You can allocate expenses to projects or departments, which will be charged                                                                                                    |
|----------------------------------------------------------------------------------------------------|----------------------------------------------------------------------------|--------------------------|-----------------------------------------|----------------------------------------------------------------------------------------------------|
| Percent         Amount           Amount         Allocates € 20           € 20.00         100%                                                                                                    | 00                                                                         | © Remaining € 0.00<br>0% |                                         | for those expenses. Your company determines if the allocation fields are text fields or lists. Select from the lists or type the appropriate information in the                                                                                                    |
| Default Allocation Cede CH01-CC-202 Add Edit Remove Save as Favorite Compary Code Cost Object Type Blue Carpet Films Holding Cost Center Blue Carpet Films Holding Cost Center Cost Center | Cost Object ID Code ~<br>Administration CH01-CC-201<br>Einkauf CH01-CC-202 |                          | Percent %<br>0<br>Percent %<br>50<br>50 | <ul> <li>fields.</li> <li>To allocate expenses you have the following options: <ul> <li>With the expense open, to create or edit a single expense, click Allocate.</li> <li>You can also allocate multiple expenses at the same time. In your expense report, select the appropriate expenses and click Allocate.</li> <li>You can adjust the amounts or percentages.</li> </ul> </li> </ul> |
| Add Allocation + New Allocation Favorite Allocations                                                                                                    | * Indicates require                                                        | X                        |                                         | • The total amount must be allocated 100%, otherwise an audit rule is flagged and you will not be able to submit the report.                                                                                                    |
| Company Code (CH01) Blue Carpet Films Holding<br>Cost Object ID * (                                                                                                    | Cost Object Type *<br>▼                                                    |                          |                                         |                                                                                                    |

You can save your allocation by clicking Save as Favorite.

Further information: www.concurtraining.com – Learn the Basics, Using Concur Expense, Allocating Expenses

Cancel

## Entering personal car mileage

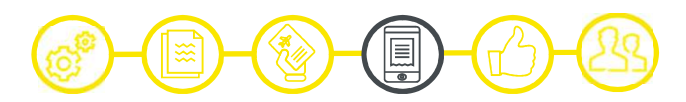

| conding ion                                                                                                    |                                                                                                    |                                                                                                    |
|----------------------------------------------------------------------------------------------------|----------------------------------------------------------------------------------------------------|----------------------------------------------------------------------------------------------------|
| Openinguration         wid righways         Job Diff         Image: Schurch Switzerand         Image: Schurch Germany         Image: Schurch Germany | Kengten<br>Biberach<br>Mermplaget<br>Kengten<br>Biberach<br>Biberach<br>Kengten<br>Biberach<br>Kengten<br>Biberach<br>Biberach<br>Kengten<br>Biberach<br>Kengten<br>Biberach<br>Kengten<br>Biberach<br>Kengten<br>Biberach<br>Kengten<br>Biberach<br>Biberach<br>Kengten<br>Biberach<br>Biberach<br>Bi | <ul> <li>Depending on your company policy, you might have to track your car mileage<br/>in order to be reimbursed. You might be using your personal car for business<br/>purposes or you might be using a company car.</li> <li>With the Mileage Calculator you can calculate your route. Please check<br/>waypoints, make roundtrip, add intermediate waypoints or deduct commute<br/>distance, check amount of km before clicking Add Mileage to Expense.</li> <li>The distance will appear under Distance. You will find the reimbursement rate<br/>under this field.</li> </ul> |
| Deduct Commute TO Expense Type *                                                                                                    | Transaction Date * Purpose of the Trip                                                                                                    |                                                                                                    |
| Personal Car Mileage                                                                                                    | EIII 07/01/2019                                                                                                    |                                                                                                    |
| From Location * To Location *                                                                                                    |                                                                                                    |                                                                                                    |
| Zünch, Switzerland Munich, Germany                                                                                                    |                                                                                                    |                                                                                                    |
| Comment                                                                                                    |                                                                                                    |                                                                                                    |
| Vehicle ID Distance to Date                                                                                                    | Distance Number of Passengers                                                                                                    | You must register a vehicle in your profile before you can create a mileage                                                                                                    |
|                                                                                                    |                                                                                                    |                                                                                                    |
| Amount Currency                                                                                                    | Reimbursement Rates:<br>0 and above – EUR 0.3 per kilometer                                                                                                    | expense.                                                                                                    |
|                                                                                                    | Per Passenger – EUR per kilometer                                                                                                    |                                                                                                    |
| Save Expense Save and Add Another Cancel                                                                                                    |                                                                                                    |                                                                                                    |

Further information: www.concurtraining.com – Learn the Basics, Using Concur Expense, Entering a Car Mileage Expense

### Uploading receipts

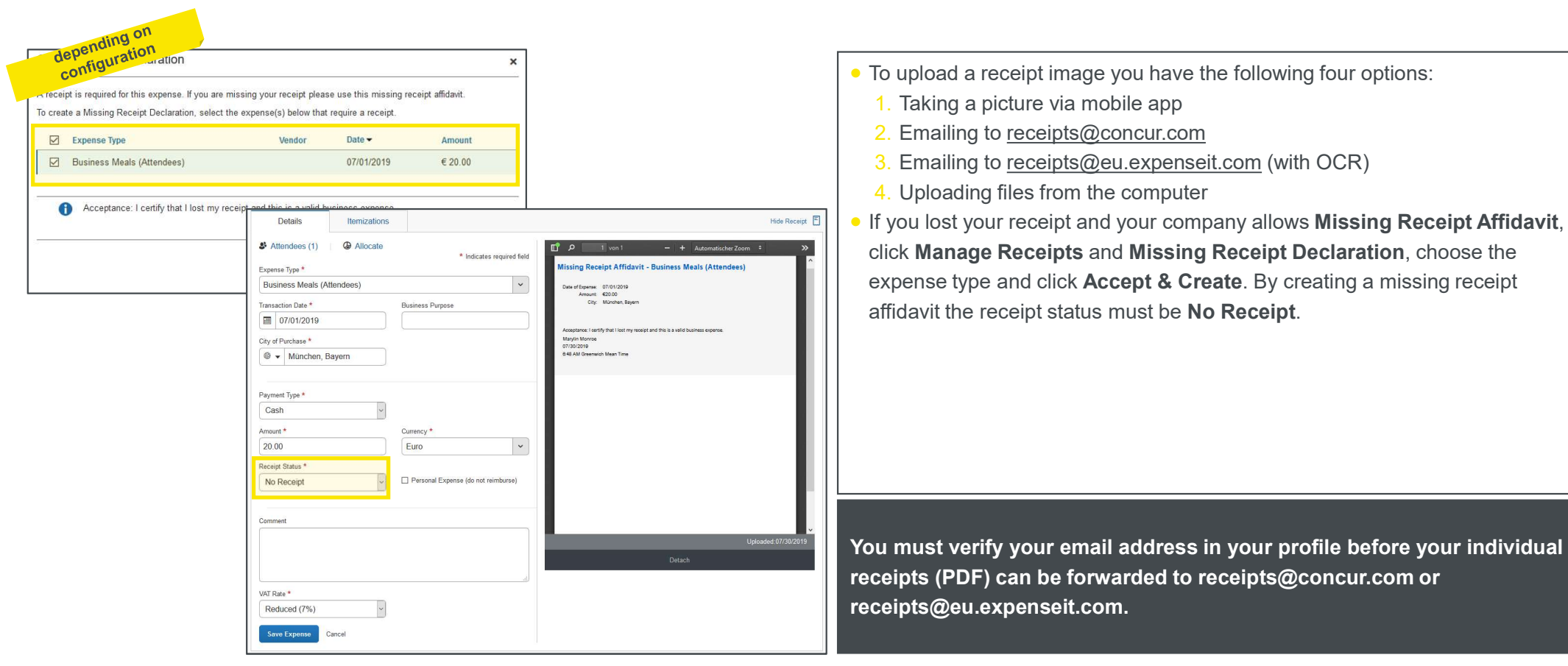

Further information: www.concurtraining.com - Learn the Basics, Using Concur Expense, Working with Available Receipts

## Reviewing and approving an expense report

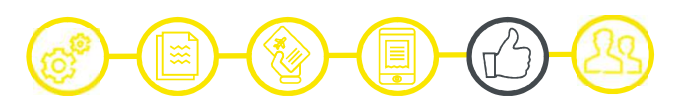

| Help -<br>Profile -<br>Approvals Home Requests Reports<br>Approvals Requests Reports<br>OO 01 Expense Reports<br>COO 01 Expense Reports<br>COO 01 Expense Reports<br>COO 01 Expense Reports                                                                                                    | <ul> <li>As an approver, you will need to review submitted expense reports and approve them for reimbursement.</li> <li>On the SAP Concur landing page, in the My Tasks section, you can view a list of any report waiting your approval.</li> <li>Besides the approve button, you have also the following two options:</li> <li>Adding an additional review step: You might need to forward the report</li> </ul> |
|----------------------------------------------------------------------------------------------------|----------------------------------------------------------------------------------------------------|
| Expense Reports         Report Date         Amount Due Employee         Requested Amount           Test         HR Campus, User DE Demo         03/01/2019         €44.04         €44.04                                                                                                    | <ul> <li>to additional approvers if the expense report amount exceeds your approval limit, or if the report contains allocations to a cost center that is not within your approval authorization.</li> <li>Send it back to the employee: If something is incomplete or false, you can send the report with a comment back to the employee.</li> </ul>                                                              |
| Approvals Home     Requests     Reports       Test     [HR Campus, User DE Demo]     Send Back to Employee     Approve & Forward       Summary     Details *     Receipts *     Print *                                                                                                    |                                                                                                    |
| Expenses     View * «     Summary       Date •     Expense Type     Amount     Requested     Report Summary       02/20/2019     Laundry     € 44.04     € 44.04     Report Summary       02/20/2019     Laundry     E 44.04     € 44.04     Report Summary       Total AMOUNT     Total Requested     Total Requested     Report Summary | As an approver, you will review submitted expense reports and approve<br>them. If the report contains any exceptions, they will display in the<br>exceptions section of the report.                                                                                                    |

Further information: www.concurtraining.com - Learn the Basics, Using Concur Expense, Reviewing and Approving an Expense Report

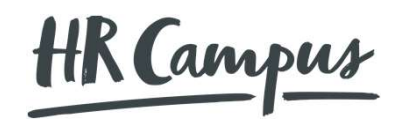

## Help

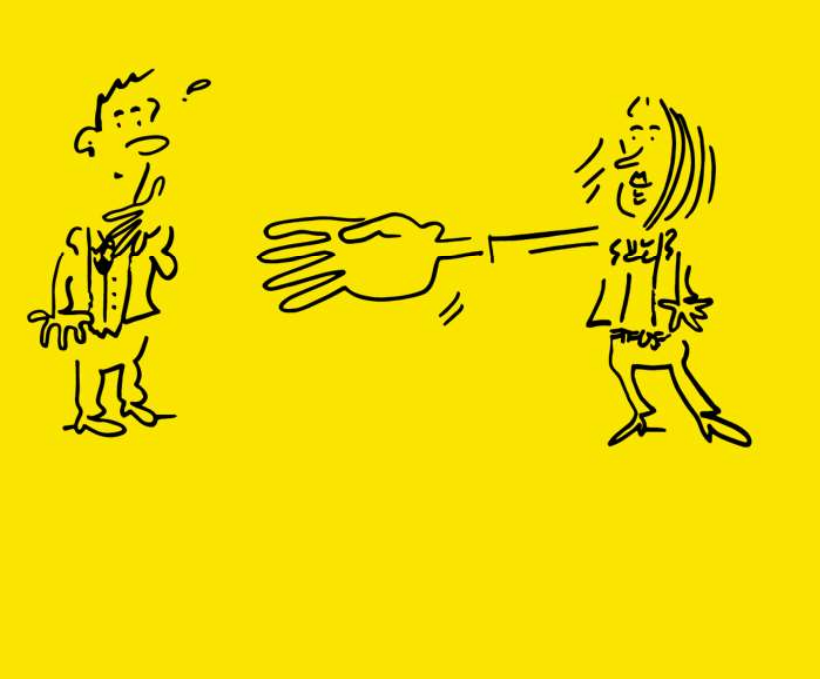

#### Help

#### Help and support

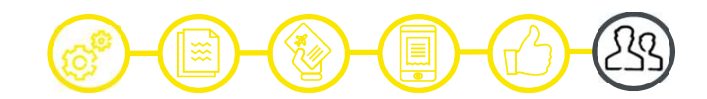

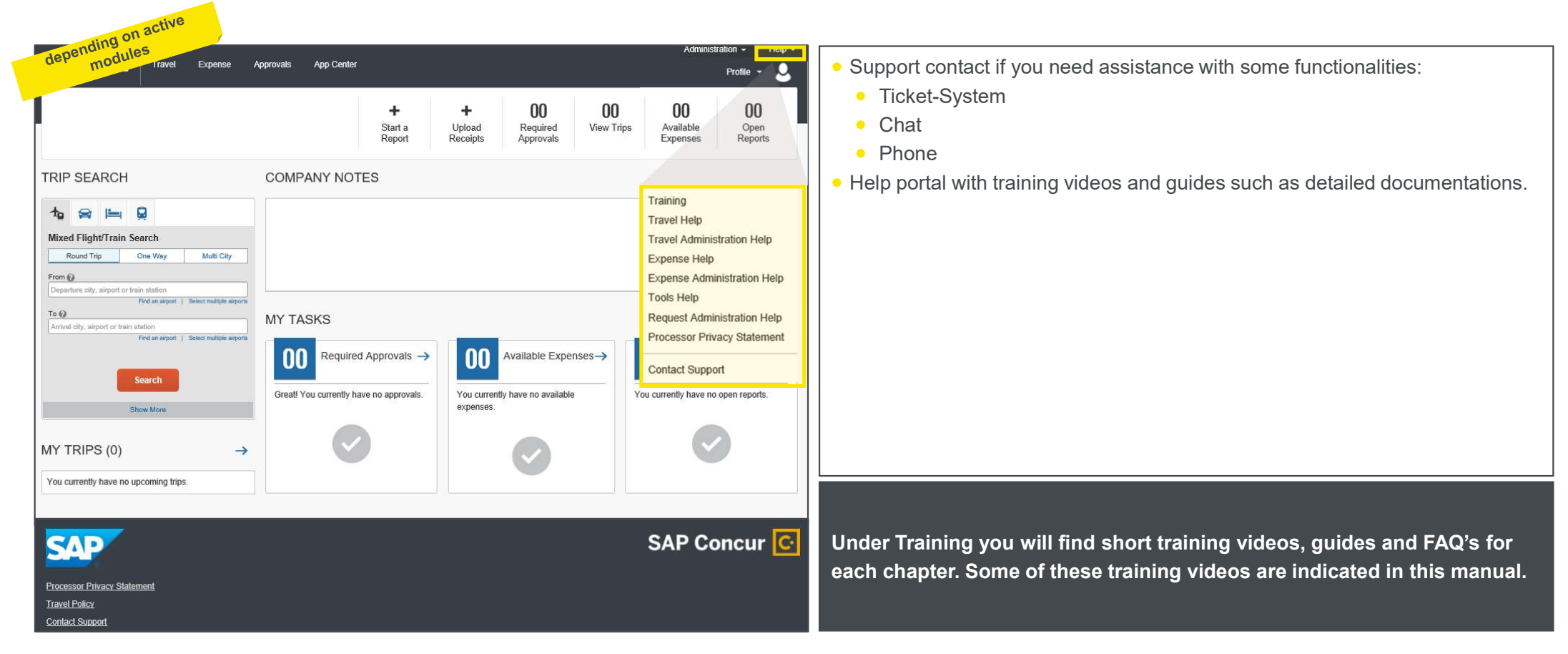

HR Campus

# Impressions of the mobile app

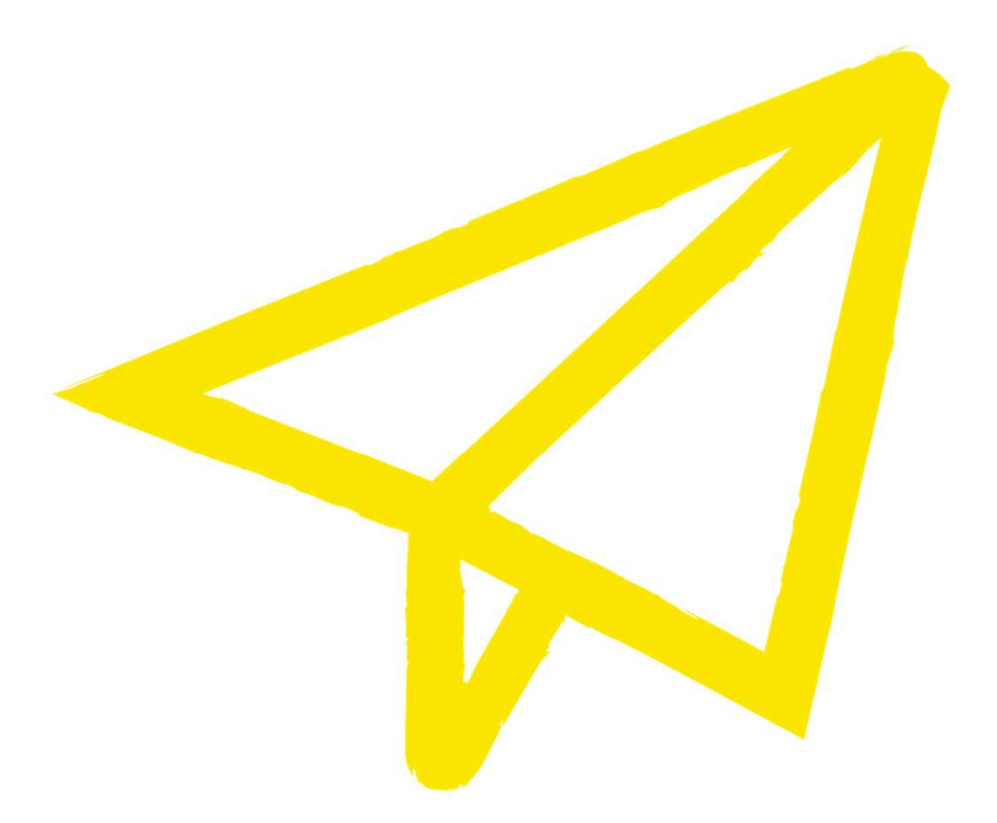

Impressions of the mobile app

### Starting a new expense report – example «Company Car Mileage»

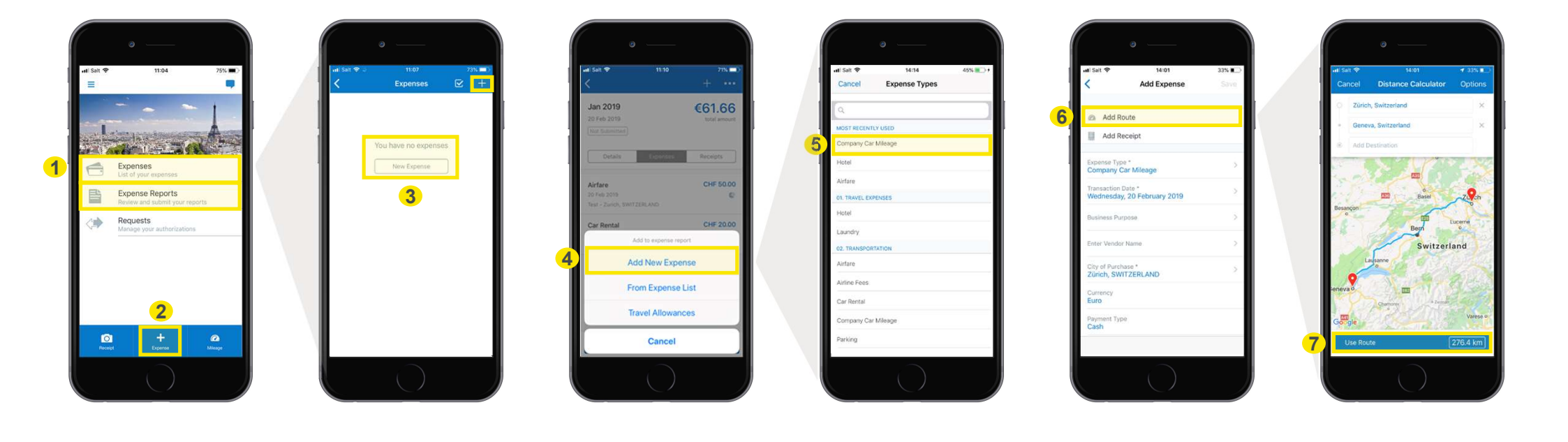